## ビデオジャーナル「JoVE」 学外からのログイン方法

ŧ

2022 年 10 月

| 右上の「Sign In」をクリック                                                                                                    |                                                                                                    |
|----------------------------------------------------------------------------------------------------|----------------------------------------------------------------------------------------------------|
| Faculty Resource Center   JODCE   Accelerate your science   research and education   15,000+ videos of laboratory methods and science concepts   Search 15,293 videos   See what scientists say | Research V Education V Authors Librarians Ab t Sign In (2) EN (1)                                                              |
| <showa-id でログイン=""></showa-id>                                                                                                    | <大学発行メールアドレスでログイン>                                                                                                    |
| 右上の表示: <u>Showa University User</u>                                                                                                    | 右上の表示 : <u>自分の名前</u>                                                                                                    |
|                                                                                                    | ※お気に入り登録、プレイリスト作成が可能                                                                                                    |
| ログイン方法<br>①「Continue with Shibboleth/OpenAthens」をクリック<br>Sign In<br>Enter your details below<br>Institutional Email *                                                                           | 個人アカウント登録方法<br>①「Create an Account」をクリック<br>【既に個人アカウントを登録している場合は<br>メールアドレスとパスワードでログイン】<br>Sign In<br>Enter your details below |
| Password * Forgot Password?                                                                                                    | Password * Forgot Password?                                                                                                    |
| Or Create an Account Sign In                                                                                                    | O Create an Account Sign In                                                                                                    |
| Continue with Shibboleth/OpenAthens                                                                                                    | Continue with Shibboleth/OpenAthens                                                                                            |
|                                                                                                    |                                                                                                    |

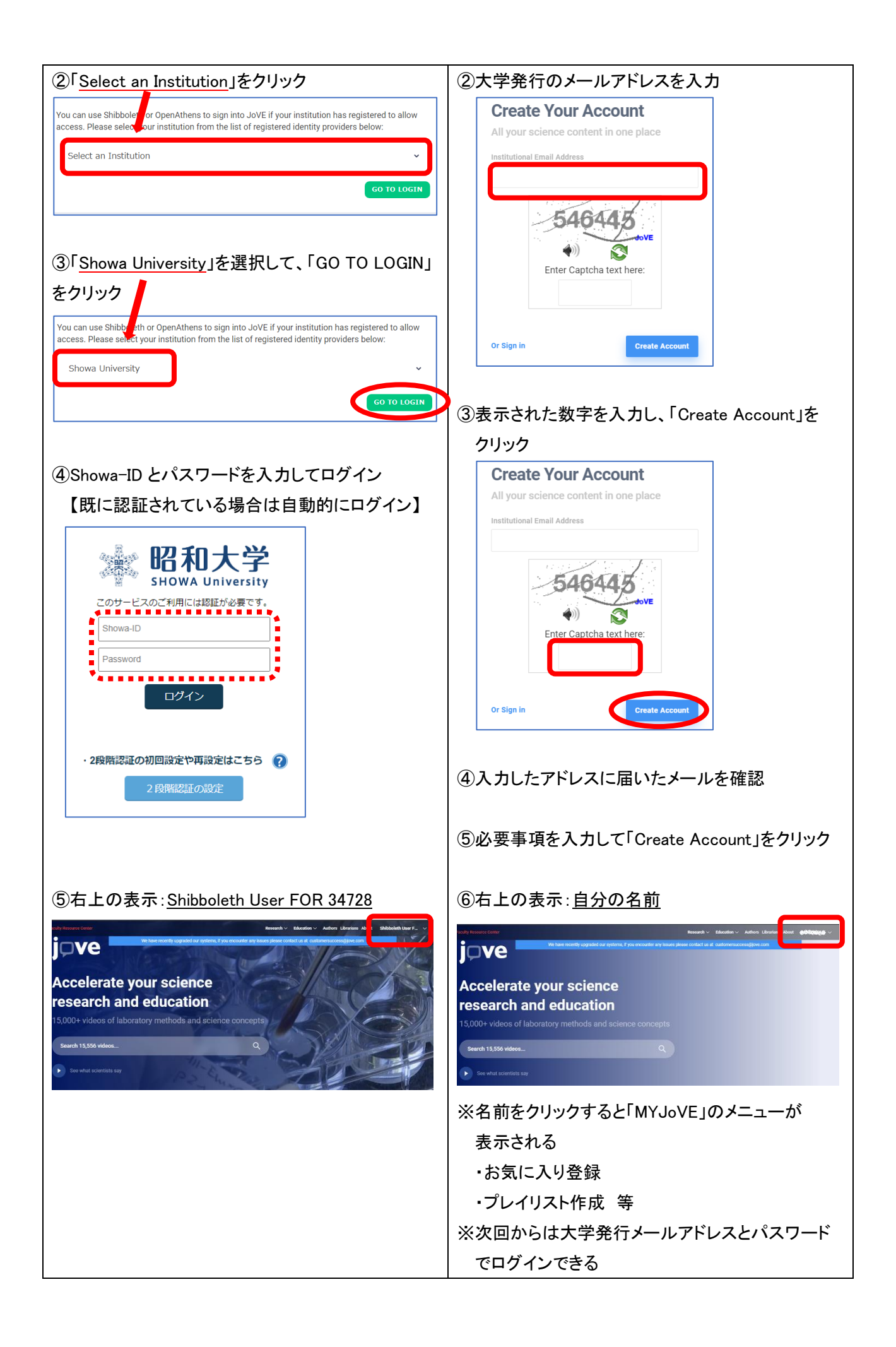